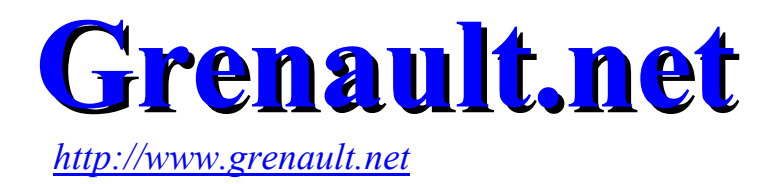

## LES BASES DU TRAITEMENT NUMÉRIQUE

# Indispensable si vous avez un appareil photo numérique !

Version gratuite. Voir en fin de document.

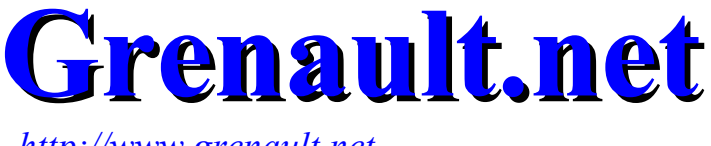

http://www.grenault.net

## LE TRAITEMENT DES IMAGES NUMÉRIQUES

MINI-GUIDE POUR LES DÉBUTANTS

| • | Généralités                    | page 3 |
|---|--------------------------------|--------|
| • | Le recadrage                   | page 4 |
| • | Le re-dimensionnement          | page 5 |
| • | Le réglage des niveaux         | page 6 |
| • | Le renforcement de la netteté  | page 7 |
| • | L'enregistrement / compression | page 8 |
| • | Logiciels gratuits             | page 9 |

Les exemples donnés utilisent Adobe Photoshop Elements II.

D'autres logiciels présentent les même fonctions avec des menus légèrement différents. Voir dernière page.

J'espère que ce document vous aidera un peu...

Guy

http://www.guy-renault.com

### **PRÉCAUTIONS INDISPENSABLES AVANT DE COMMENCER**

## Il faut toujours garder précieusement votre photo dans son format original et ne travailler que sur une copie.

Il ne faut jamais oublier cette règle ! Vous comprendrez vite tout son intérêt.

Il faut savoir que le format de sauvegarde le plus utilisé en photo numérique est le JPEG qui donne des fichiers .JPG. Ce format présente l'avantage de compresser les fichiers de façon importante tout en conservant une excellente qualité d'image.

Le revers de la médaille est que c'est un format destructeur, c'est à dire qu'à chaque sauvegarde en cours de traitement, une partie des informations est perdue. Si vous réussissez tout du premier coup, pas de problèmes, mais s'il vous faut recharger plusieurs fois la photo pour l'améliorer, vous allez finir par perdre beaucoup en qualité.

Une autre solution consiste à utiliser le format TIFF qui n'est pas destructeur mais la taille des images est très nettement supérieure.

Pour l'impression : garder toujours la taille maximale de vos photos. Ne jamais redimensionner.

Si vous redimensionnez une image pour le web, il faut la sauvegarder sous un autre nom.

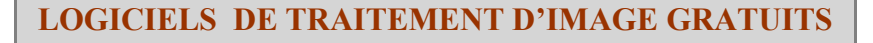

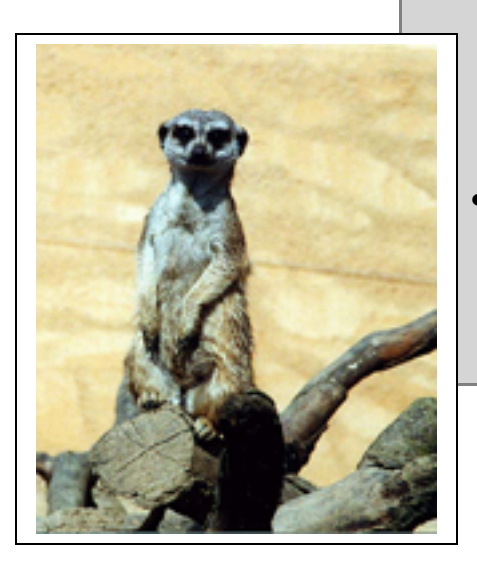

THE GIMP http://www.gimp-fr.org/html/index.html

Logiciel très complet et puissant mais sans doute un peu trop complexe pour un débutant.

PHOTO FILTRE <u>http://www.photofiltre.com</u>

*Excellent logiciel en français très bien fait et convivial.* 

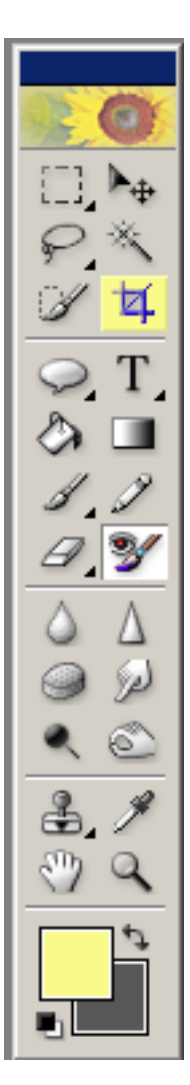

#### **RECADRAGE AVEC PHOTOSHOP ELEMENTS II**

Cliquer sur l'outil recadrage (à gauche en jaune)

Puis sélectionner la partie de la photo à garder comme ci-dessous :

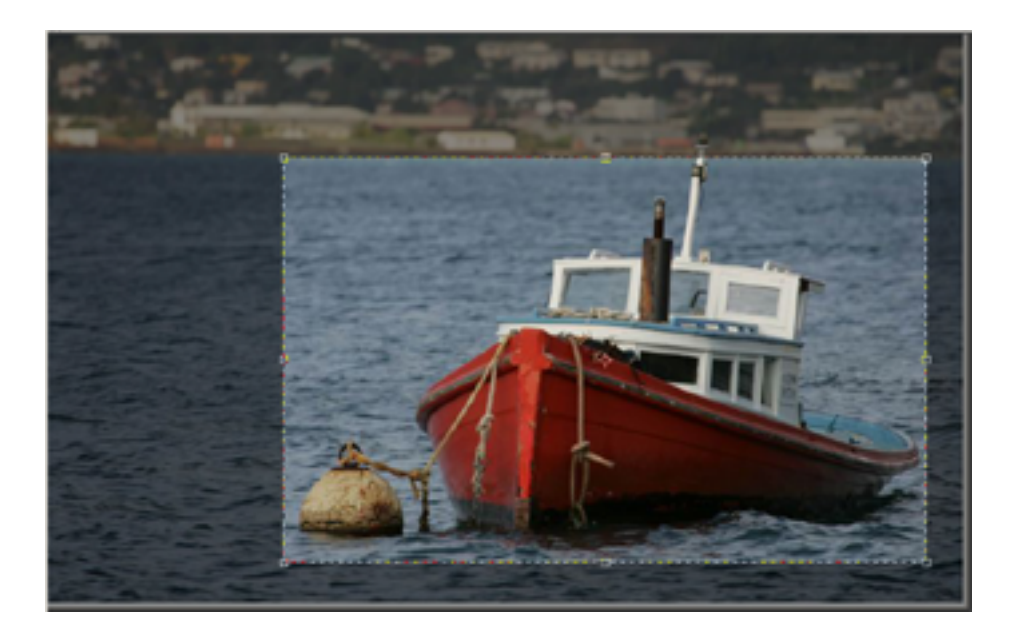

Faire un double clic à l'intérieur de la zone sélectionnée...

Voilà le résultat obtenu :

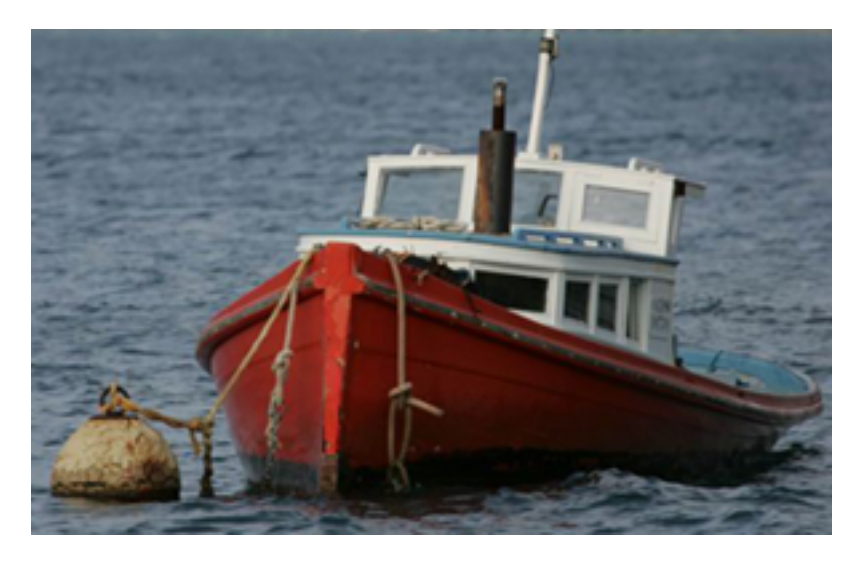

Le principe est le même avec les autres logiciels de traitement d'images.

#### **REDIMENSIONNER UNE PHOTO AVEC PHOTOSHOP ELEMENTS II**

| 😣 Ado           | be Phot         | oshop E                                          | Elements                                          |            |                                                                                                    |     |
|-----------------|-----------------|--------------------------------------------------|---------------------------------------------------|------------|----------------------------------------------------------------------------------------------------|-----|
| <u>F</u> ichier | <u>E</u> dition | Image                                            | <u>A</u> ccentuation                              | <u>C</u> a | Calque Sélection Filtre Affichage F                                                                                                    |     |
| Dai             | M 🗋 🖆 🖆         | <u>D</u> up<br><u>R</u> ot<br>Tr <u>a</u><br>Reg | oliquer l'image<br>ation<br>nsformation<br>gadrer | +<br>+     | ▶ <b>() () () () () () () ()</b>                                                                                                    |     |
|                 |                 | R <u>e</u> c                                     | dimensionner                                      | ►          | <u>T</u> aille de l'image     Redimensio                                                                                                    | onn |
|                 |                 | Ré <u>c</u>                                      | glages                                            | •          | <ul> <li>Taille de la zone de travail</li> <li>er</li> <li>Taille imag</li> </ul>                                                                                                    | re  |
|                 | -               | <u>H</u> ist                                     | togramme                                          |            | Echelle                                                                                                    |     |
| 1000            |                 | М <u>о</u>                                       | de                                                | ₽          | •                                                                                                    |     |
|                 |                 |                                                  | -                                                 | -          | and the second second se |     |

Cette fenêtre s'ouvre :

| Taille de l'image             |                    |                  |                                     |              |               |  |  |
|-------------------------------|--------------------|------------------|-------------------------------------|--------------|---------------|--|--|
|                               | Dimensions (       | de pixel : 791 k | <o< th=""><th></th><th>ОК</th></o<> |              | ОК            |  |  |
|                               | <u>L</u> argeur :  | 600              | pixels                              | <b>- -</b>   | Réinitialiser |  |  |
|                               | <u>H</u> auteur :  | 450              | pixels                              | <b>_ _</b> • | <u>A</u> ide  |  |  |
| Γ.                            | Taille du doc      | :ument :         |                                     |              |               |  |  |
|                               | Largeur :          | 21,17            | cm                                  | <b>- -</b>   |               |  |  |
|                               | Hau <u>t</u> eur : | 15,88            | cm                                  | ®            |               |  |  |
| B                             | ésolution :        | 72               | pixels/pouce                        | •            |               |  |  |
| Conserver les proportions     |                    |                  |                                     |              |               |  |  |
| Rééchantillonnage : Bicubique |                    |                  |                                     |              |               |  |  |

Choisir 600 pixels pour le plus grand côté pour une destination web.

Sur d'autres logiciels les noms des menus peuvent être différents mais le principe reste le même.

Une taille de 600 pixels maxi pour le plus grand côté permet l'affichage sans avoir à utiliser les barres de défilement sur la plupart des écrans.

## **RÉGLER LES NIVEAUX (AUTOMATIQUES)**

Avant :

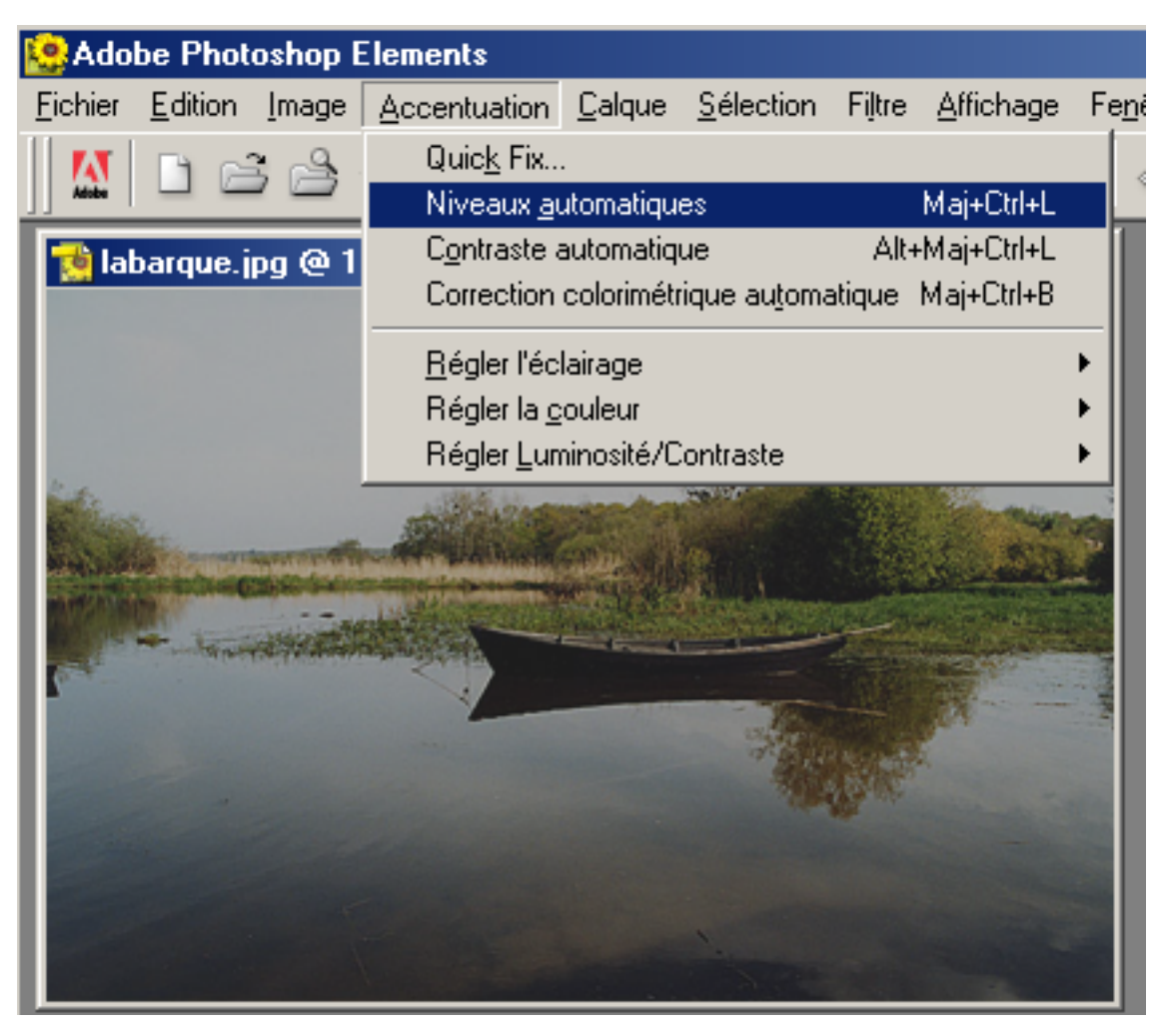

Après :

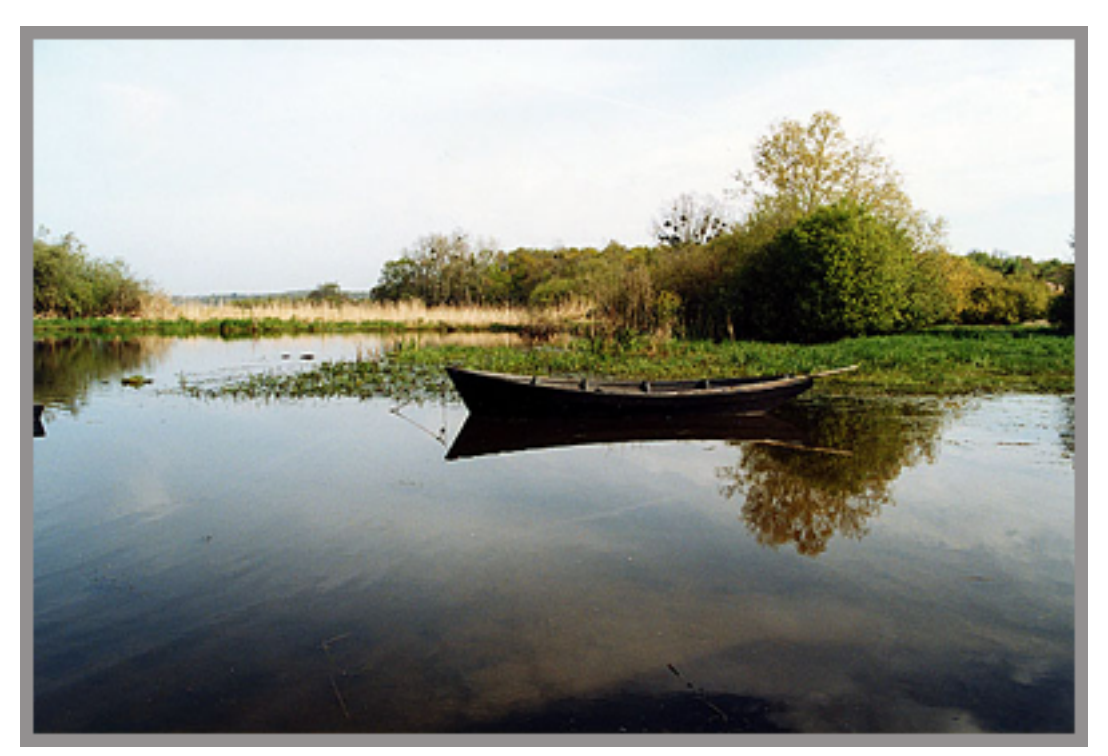

Cette opération est très souvent indispensable pour équilibrer les contrastes et la luminosité

### LE RENFORCEMENT DE LA NETTETĖ

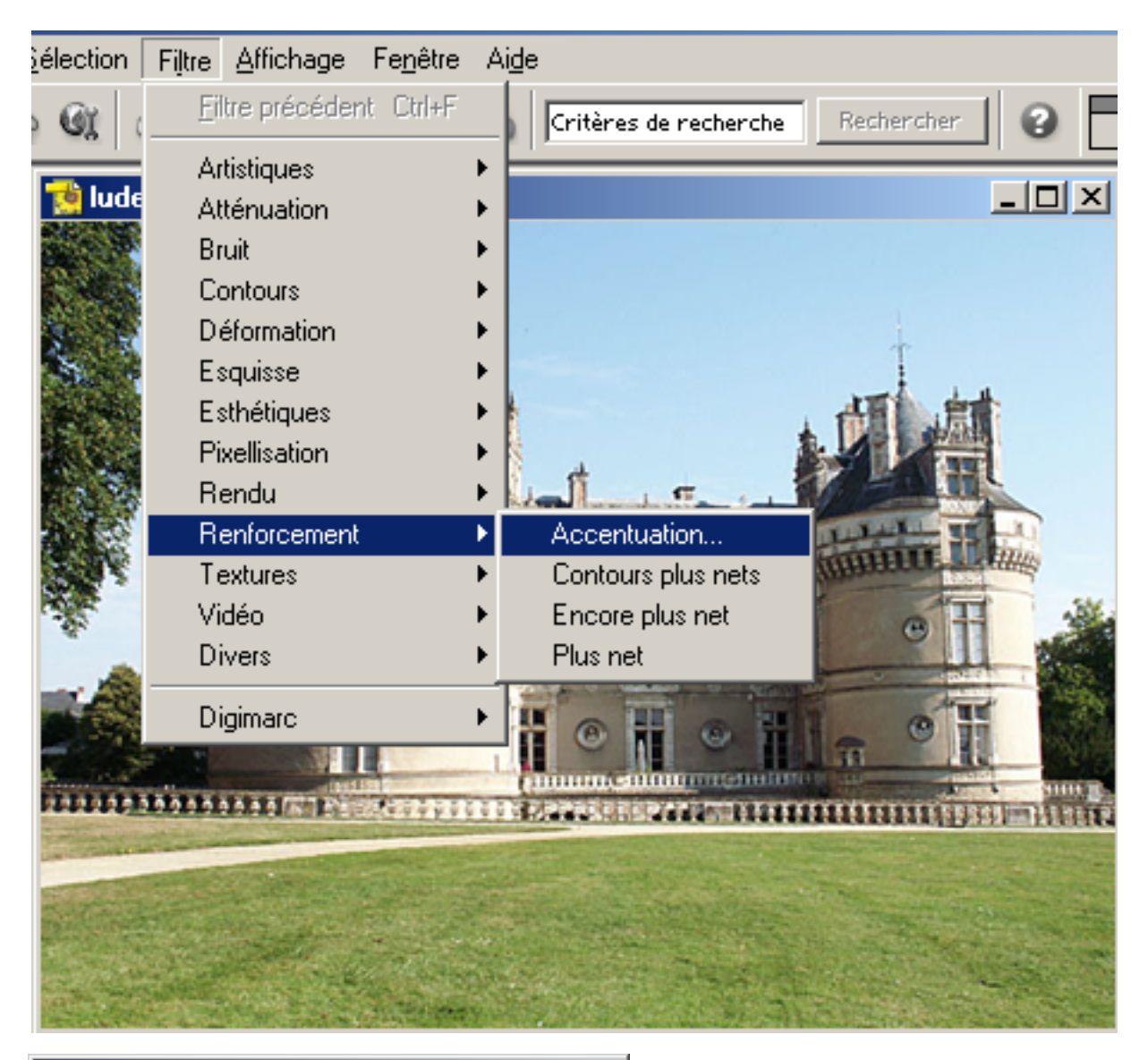

| Accentuation        |         | ×                                |
|---------------------|---------|----------------------------------|
|                     |         | OK<br>Réinitialiser<br>I™ Agerçu |
| -                   | 100%    | +                                |
| <u>G</u> ain : 80   | %       |                                  |
| <u>R</u> ayon : 1,0 | pixels  |                                  |
| Se <u>u</u> il : 0  | niveaux |                                  |
| <u></u>             |         |                                  |

#### Attention !

Un gain trop important peut se voir et dénaturer votre image.

- Un gain de 80 % donne en général de bons résultats. Il faut essayer car cela dépend de la photo traitée.
- Un rayon de 1.0 pixel convient à la plupart des photos.
- Laisser le seuil à 0

## **COMPRESSER UN FICHIER IMAGE (JPG)**

| 19. Adaba Photoshon Elements                                                      |                    |                                       |              |  |  |  |  |
|-----------------------------------------------------------------------------------|--------------------|---------------------------------------|--------------|--|--|--|--|
| Fichier Edition Image Accentuation Calque Sélection Filtre Affichage Fenêtre Aide |                    |                                       |              |  |  |  |  |
|                                                                                   |                    |                                       |              |  |  |  |  |
| 🏡   🗅 🗁 🖄   🗄 崎 🖾   🔊 👀 🖾 🗇 🖉 🖳 🛞 🦓 🖾 🖓 Critères de rechero                       |                    |                                       |              |  |  |  |  |
| antilop ing @ 100% (BVB)                                                          |                    |                                       |              |  |  |  |  |
| 100                                                                               |                    |                                       |              |  |  |  |  |
|                                                                                   | ? ×                |                                       |              |  |  |  |  |
| 100                                                                               | 6                  |                                       |              |  |  |  |  |
| 100                                                                               | Enregistrer dans : |                                       |              |  |  |  |  |
| 100                                                                               | 🗅 ArTgo            | 🗀 GAEL 📃 Voxy                         | 🔁 4lac       |  |  |  |  |
| 200                                                                               | ASTERIX            | 🛄 MORBIHAN 🗒 2002                     | 🔁 Alpe       |  |  |  |  |
|                                                                                   | CAMARGUE           | PERSO El 2antilop                     | 🗒 amb        |  |  |  |  |
| 214                                                                               | CHAUMUNT           | SARGE DI 2cv                          | D amb        |  |  |  |  |
| 1993                                                                              |                    |                                       | amb<br>Blamb |  |  |  |  |
| 感覚                                                                                | DOOMINENEZ         |                                       |              |  |  |  |  |
|                                                                                   | •                  |                                       | Þ            |  |  |  |  |
|                                                                                   | Nom de fichier :   |                                       | Encodiation  |  |  |  |  |
| 34                                                                                | NOM DE NUMER .     | January .                             | Chregistrer  |  |  |  |  |
|                                                                                   | Eormat :           | JPEG (*JPG;*JPEG;*JPE)                | Annuler      |  |  |  |  |
| 252.59                                                                            | meni               |                                       |              |  |  |  |  |
|                                                                                   | Enregistrer        | En tant que copie                     |              |  |  |  |  |
| - 10                                                                              | Г                  | Celaues                               |              |  |  |  |  |
|                                                                                   |                    | 2.4.4.                                |              |  |  |  |  |
|                                                                                   | Couleur:           | Profil ICC : sRGB IEC61966-2.1        |              |  |  |  |  |
|                                                                                   | <b>F</b> (         |                                       |              |  |  |  |  |
|                                                                                   | M Absičn           | IM Extension de lichier en minuscules |              |  |  |  |  |

Après avoir cliqué sur Enregistrer, cette fenêtre s'ouvre :

| Options JPEG                                                                       | ×                   |
|------------------------------------------------------------------------------------|---------------------|
| Cache : Sans ♥<br>Options d'image<br>Qualité : I Moyenne ♥<br>compact volumineux   | OK<br>Réinitialiser |
| Format   de base ("standard")  de base optimisé  progressif optimisé  Passages : 3 |                     |
| Taille<br>~87,73K / 15,5s @ 56,6 Kbps V                                            |                     |

Choisir « Qualité Moyenne »

Donne en général des fichiers de moins de 100 ko pour des images de 600 pixels maxi pour le plus grand côté.

Photoshop Elements II vous affiche en bas la taille approximative que fera votre fichier jpg (ici : 87.73 k). Vous pouvez donc effectuer des simulations.

### MENUS ÉQUIVALENTS POUR AUTRES LOGICIELS DE TRAITEMENT D'IMAGE

#### **ADOBE PHOTOSHOP 5.0 LE**

*Ce logiciel était fourni gratuitement avec certains APN et certaines imprimantes. Il intègre les fonctions essentielles.* 

Recadrer : pour obtenir l'outil cliquer sur le carré en pointillé pendant quelques secondes et se déplacer vers la gauche. Redimensionner : Image / Taille de l'image Régler les niveaux : Image /Réglages / Niveaux automatiques Renforcer la netteté : Filtre / Renforcement / Accentuation Compresser : comme Elements II

#### PAINTSHOP PRO

Recadrer : même outil mais cliquer sur le bouton Crop Image pour valider. Redimensionner : Image / Resize Régler les niveaux : Couleurs / Ajuster / Niveaux Renforcer la netteté : Effet / Accentuer / Masque flou (et oui...) Compresser : comme Elements II

#### THE GIMP

Recadrer : Image / Etirer image Redimensionner : bouton droit sur l'image, puis Image / Echelle de l'image Régler les niveaux : bouton droit sur l'image, puis Image / Couleurs / Niveaux Renforcer la netteté : Filtres / Améliorations / Augmenter les contrastes Compresser : comme Elements II

#### **PHOTO FILTRE**

Recadrer : Image / Recadrer Redimensionner : Image / Redimensionner Régler les niveaux : Réglage / Niveaux automatiques Renforcer la netteté : Filtre / Netteté Compresser : comme Elements II (taux de compression demandé)